# ิวิธีการประเมินผู้สอน/รายวิชาผ่านระบบ Blackboard

โดย หน่วยส่งเสริมและบริหารการวิจัย คณะเศรษฐศาสตร์ จุฬาลงกรณ์มหาวิทยาลัย

| 🖉 Blackboard Learn - Windows Internet Explorer |                              |
|------------------------------------------------|------------------------------|
| Coor - Entr://blackboard.it.chula.ac.th        | Live Search                  |
| 🚖 🚸 😰 Blackboard Learn                         | 🏠 🔻 🔝 👘 👘 🖓 Page 👻 🌍 Tools 👻 |

# ให้นิสิตไปที่เว็บไซต์ของโปรแกรม Blackboard โดยพิมพ์ http://blackboard.it.chula.ac.th ที่ช่องใส่website address

| Chulalongkorn Univer                                                                                                    | Home 2 Help D Login<br>SITY<br>Courses Content Collection                                                                                                    |                                                                                                    |
|----------------------------------------------------------------------------------------------------|----------------------------------------------------------------------------------------------------|----------------------------------------------------------------------------------------------------|
| Chulalongkorn University N Tools Announcements B Calendar                                                                                                    | Difications Dashboard<br>Login to Blackboard Learn (Version 9)                                                                                                    | News for Instructor<br>แบบฟอร์มขอเปิดรายวิชาบนระบบ Blackboard<br>คู่มือการใช้งานระบบ Blackboard 9 (สำหรับผู้สอน)                                                                     |
| System<br>Announcement<br>เรียน คณาจารย์จุฬาฯ ทุก<br>ท่าน<br>เชิญเข้าร่วมโครงการอบรมฯ №<br>(คลิ้กเพื่อดูรายละเอียดและสมั<br>1) การใช้งานระบบ Blackboar                                                                     | Please enter your credentials and click the Login button below. Username: Password: Login                                                                                                    | <u>คุณสมบัติใหม่ของระบบ Blackboard 9</u><br>My Tasks<br>Please wait while the module loads<br>Quick Tutorials<br>Please wait while the module loads<br>Quick Tutorials - New Product |
| การใช้งานเบืองดัน<br>- วันที่ 15 กันยายน 2553<br>- วันที่ 11 พฤศจิกายน 25<br>(เวลา 09.00-12.00 น.)<br>2) การใช้งานระบบ Blackboar<br>การใช้งานขั้นสูง                                                                       | System Announcement2<br>- ข่าวประชาสัมพันธ์ (ผู้ดูแลระบบ) -<br>ปัญหาการงานใช้ Blackboard กับ เว็บเบราเซอร์ (IE8)<br>เนื่องจากขณะนี้ ผู้ดูแลระบบ พบว่าระบบ Blackboard Version 9 บาง<br>features ยังใบ compatible กับ เว็บเบราเซอร์ ( IE8) ซึ่งทางผู้ดูแล                                                                                                    | Enhancements Please wait while the module loads                                                                                                    |
| <ul> <li>- วันที่ 15 กันยายน 2553</li> <li>- วันที่ 11 พฤศจิกายน 25<br/>(เวลา 13.00-16.00 น.)</li> <li>3) การท่า e-Pottfolio ด้วยระบ<br/>Blackboard</li> <li>- วันที่ 17 กันยายน 2553<br/>(เวลา 09 00-12 00 น.)</li> </ul> | ระบบอยูระหว่างการบระสานงานกบบรษท อาลckooard เฟอแก้ไข<br>ปัญหาดังกล่าว ซึ่งแนวทางในการแก้ปัญหาระยะสั้น (ชั่วคราว) สำหรับผู้<br>ใช้งานที่ต้องการใช้ features ต่างๆ แต่เกิดปัญหา แนะนำให้ใช้ เว็บเบรา<br>เซอร์ (IE7 หรือ Firefox) ทดแทนจะสามารถใช้งานได้สะดวกและราบ<br>รื่นขึ้น<br>การแจ้งความจำนงค์ชอใช้บริการ Blackboard ในภาคการศึกษา<br>ปลาย<br>อาจารย์ผู้สอนทั้ง <mark>ระบบทวิภาค ภาคการศึกษาปลาย และระบบตรีภาค</mark> | กรอกเลขประจำคัวนิสิต โดยคัดเลข 29 ท้ายออก<br>เช่น 5345500029 ให้กรอกเป็น 53455000<br>โดยใช้ password เดียวกับที่ใช้ลงทะเบียนเรียน<br>กับสำนักงานการทะเบียนและประมวลผล                |

 2. ให้นิสิตกรอก Username โดยใช้เลขประจำตัวนิสิต 8 หลักแรก ดังนี้ สมมติเลขประจำตัวนิสิต 5345500029 ให้กรอกเป็น 53455000 โดยตัด เลข 29 ท้ายออก และใช้ password ที่ใช้ในการลงทะเบียนเรียนกับ สำนักงานการทะเบียนและประมวลผลในการเข้าสู่ระบบ

สอบถามข้อมูลเพิ่มเติมที่ หน่วยส่งเสริมและบริหารการวิจัย โทร.02-218-6262 โทรสาร.02-218-6205 หรือ phonsni.j@chula.ac.th

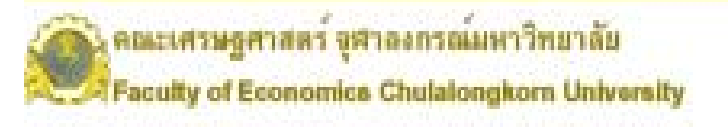

## หน่วยส่งเสริมและบริหารการวิจัย Division of Research Promotion and Administration

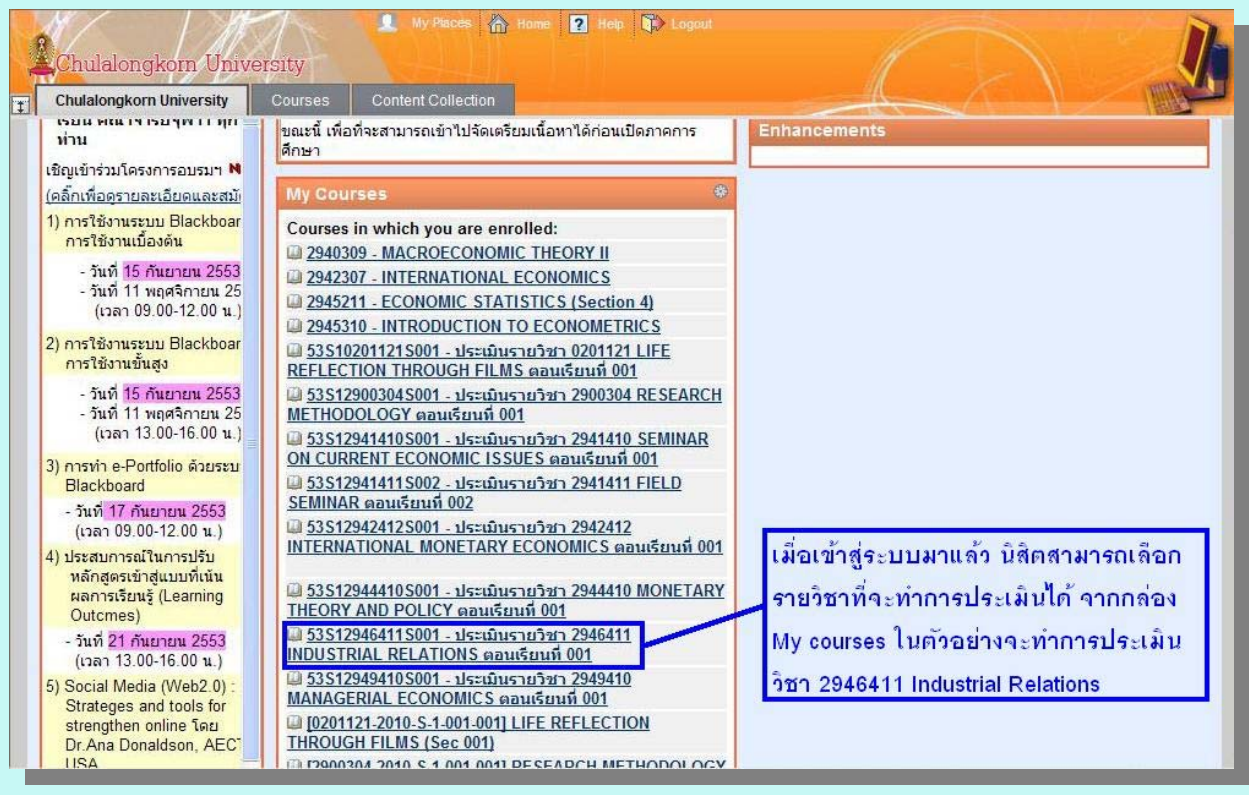

 เมื่อเข้าสู่ระบบแล้ว นิสิตสามารถเลือกรายวิชาที่ต้องการประเมินได้ จากกล่อง My Courses โดยสามารถกดเลือกประเมินได้ที่ชื่อรายวิชา นั้น ๆ ในตัวอย่างจะเป็นการทำประเมินรายวิชา 2946411 Industrial Relation

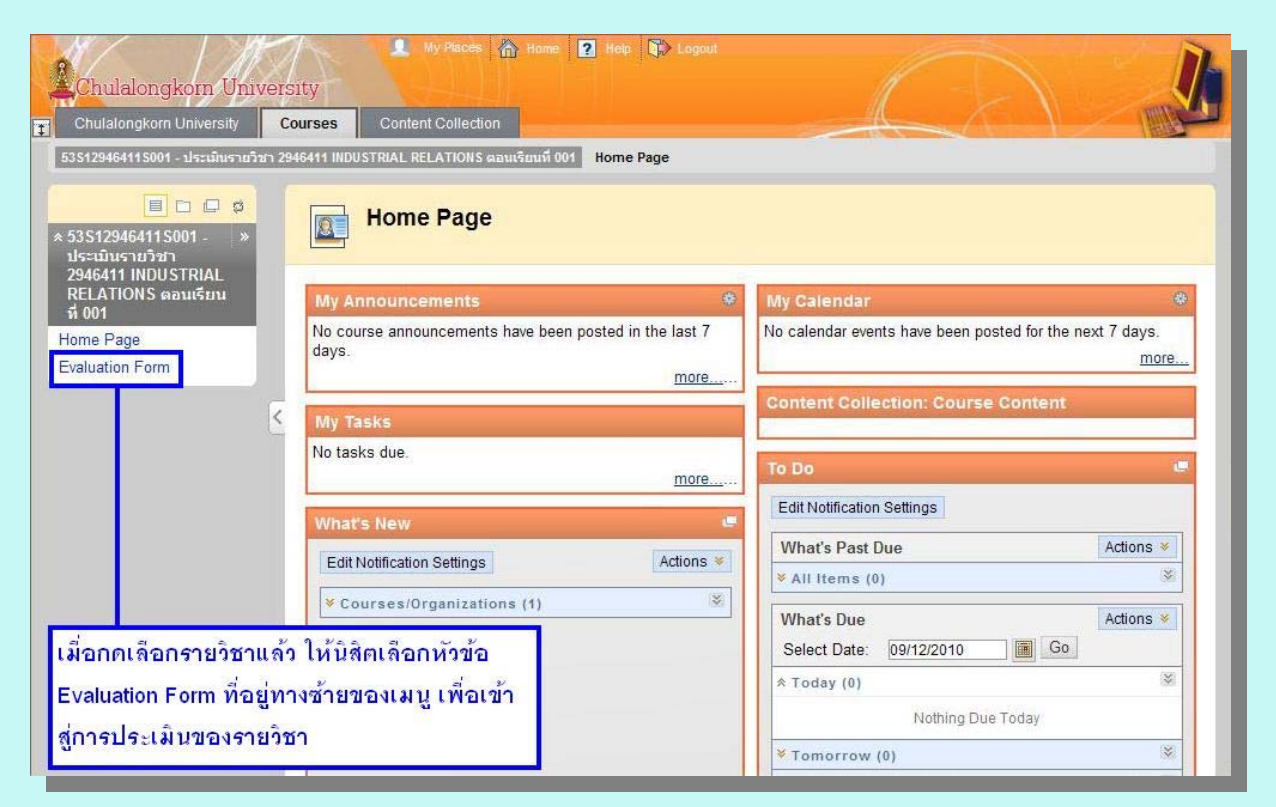

4. ให้นิสิตเลือกปุ่มที่หัวข้อ Evaluation Form ที่อยู่ทางด้านซ้ายของเมนู

สอบถามขอมูลเพิ่มเดิมที่ หน่วยส่งเสริมและบริหารการวิจัย โทร.02-218-6262 โทรสาร.02-218-6205 หรือ phensri.j@chula.ac.th

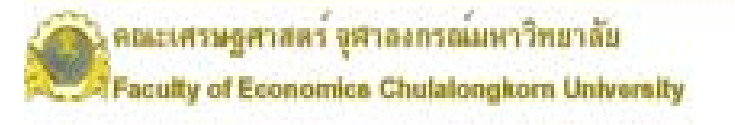

### หน่วยส่งเสริมและบริหารการวิจัย

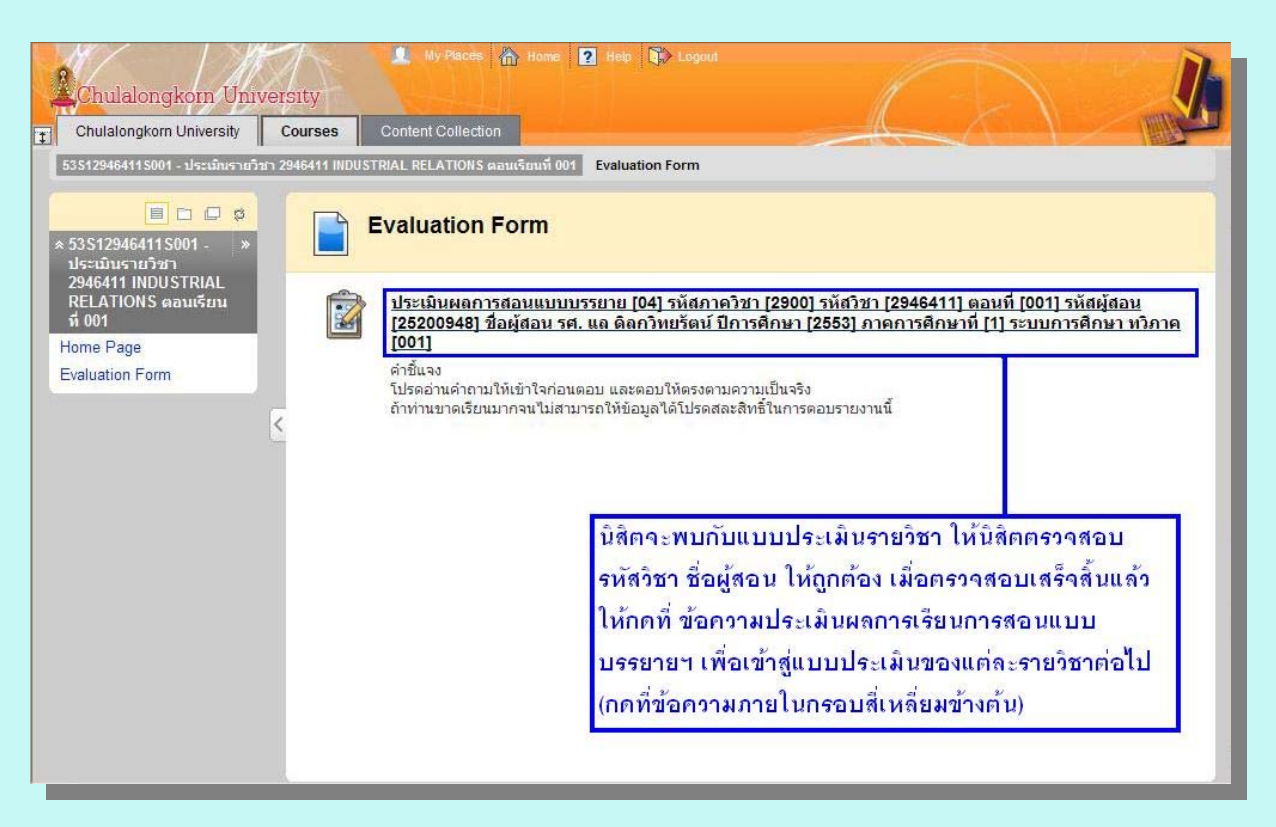

 5. นิสิตจะพบกับแบบประเมินรายวิชาสำหรับอาจารย์แต่ละท่าน ให้ นิสิตแบบประเมินให้ครบทุกชุด โดยให้นิสิตกดที่ข้อความภายในกรอบ สี่เหลี่ยมตามตัวอย่างข้างต้น เพื่อเข้าสู่แบบประเมินในแต่ละรายวิชา

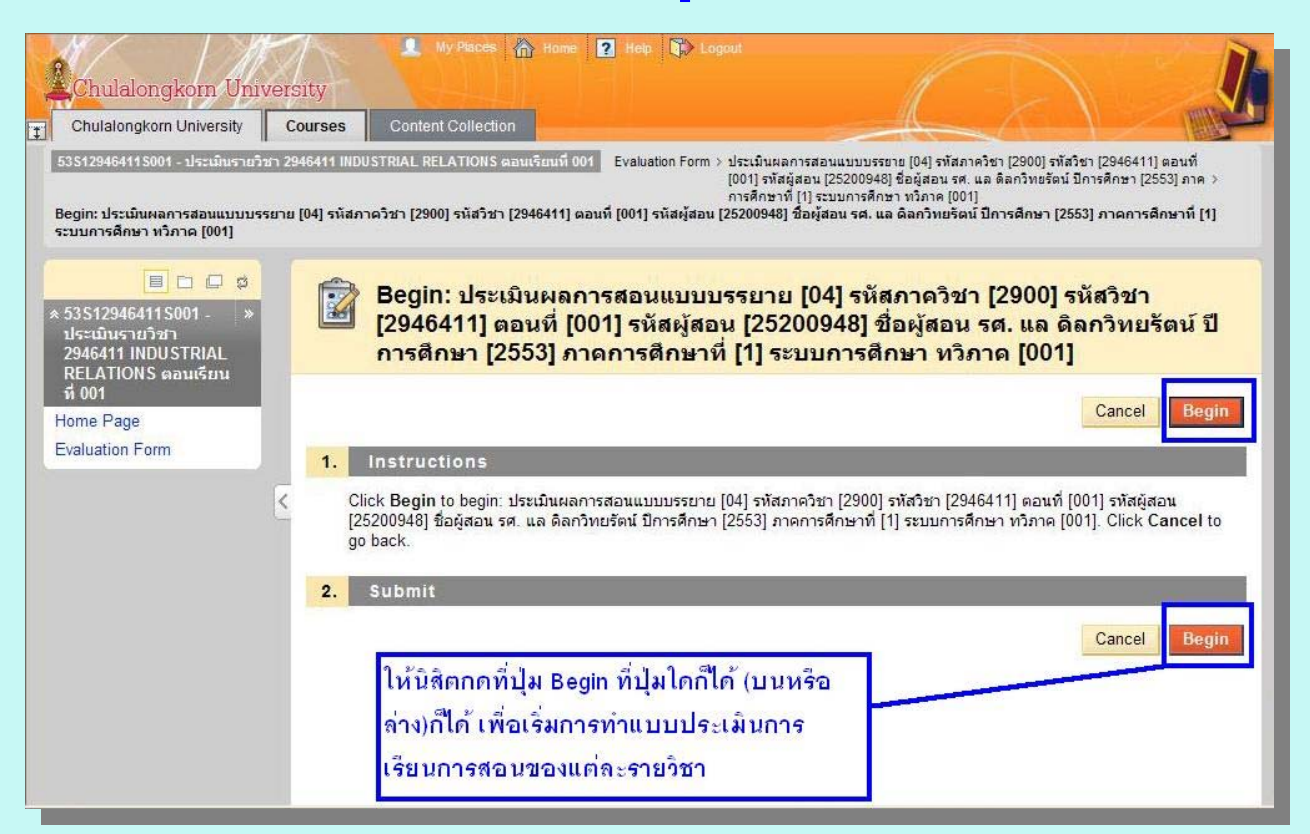

6. ให้นิสิตกดที่ปุ่ม Begin ปุ่มบนหรือล่างก็ได้ เพื่อเริ่มทำแบบประเมินฯ

## สอบถามขอมูลเพิ่มเดิมที่ หน่วยส่งเสริมและบริหารการวิจัย โทร.02-218-6262 โทรสาร.02-218-6205 หรือ phonsri.j@chula.ac.th

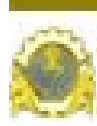

คณะเสรมฐศาสตร์ จุฬาองกรณ์มหาวิทยาลัย Faculty of Economics Chulalongkorn University

#### หนวยสงเสริมและบริหารการวิจัย

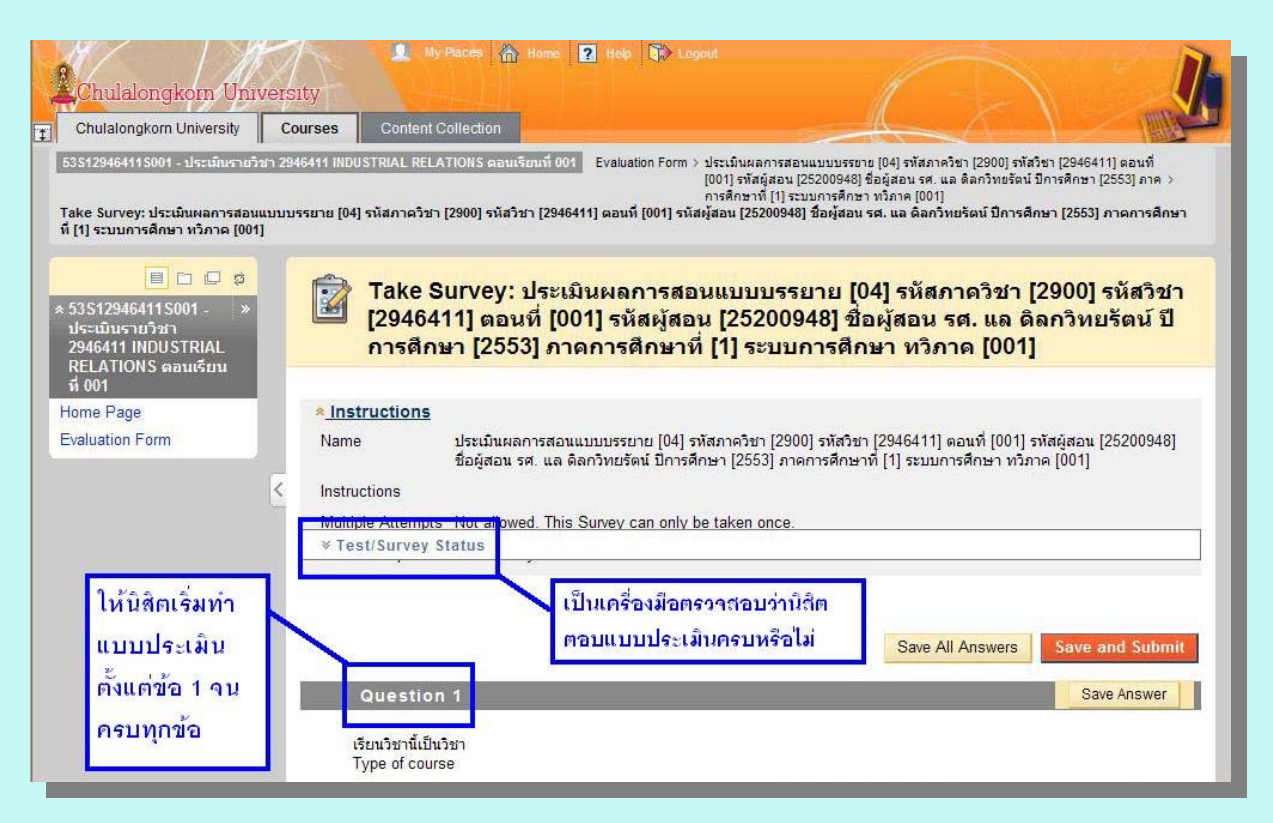

7. ให้นิสิตทำการตอบแบบประเมินทุกข้อ โดยสามารถตรวจสอบว่าทำ ครบหรือไม่ จากแถบข้อความที่ลอยอยู่ ที่ว่า Test/Survey Status ซึ่ง เมื่อนิสิตกดที่ข้อความนี้ก็จะแสดงการตอบแบบประเมินของนิสิตว่าได้ ทำการตอบในข้อไหนไปแล้วบ้างและได้ทำครบหรือไม่

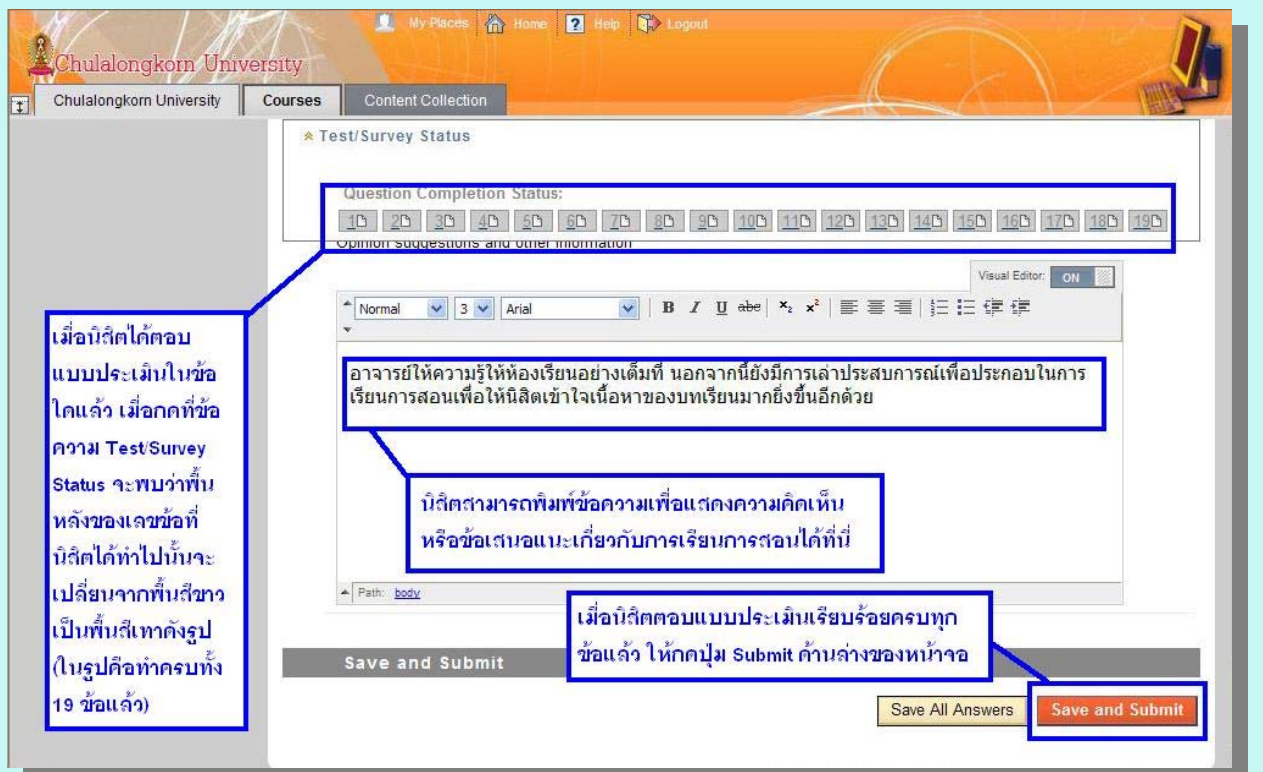

8. เมื่อนิสิตตอบแบบประเมินครบทุกข้อแล้ว ให้นิสิตกดปุ่ม Submit

สอบถามข้อมูลเพิ่มเดิมที่ หน่วยส่งเสริมและบริหารการวิจัย โทร.02-218-6262 โทรสาร.02-218-6205 หรือ phensni.j@chula.ac.th

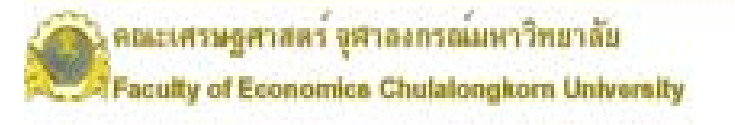

หนวยสงเสริมและบริหารการวิจัย

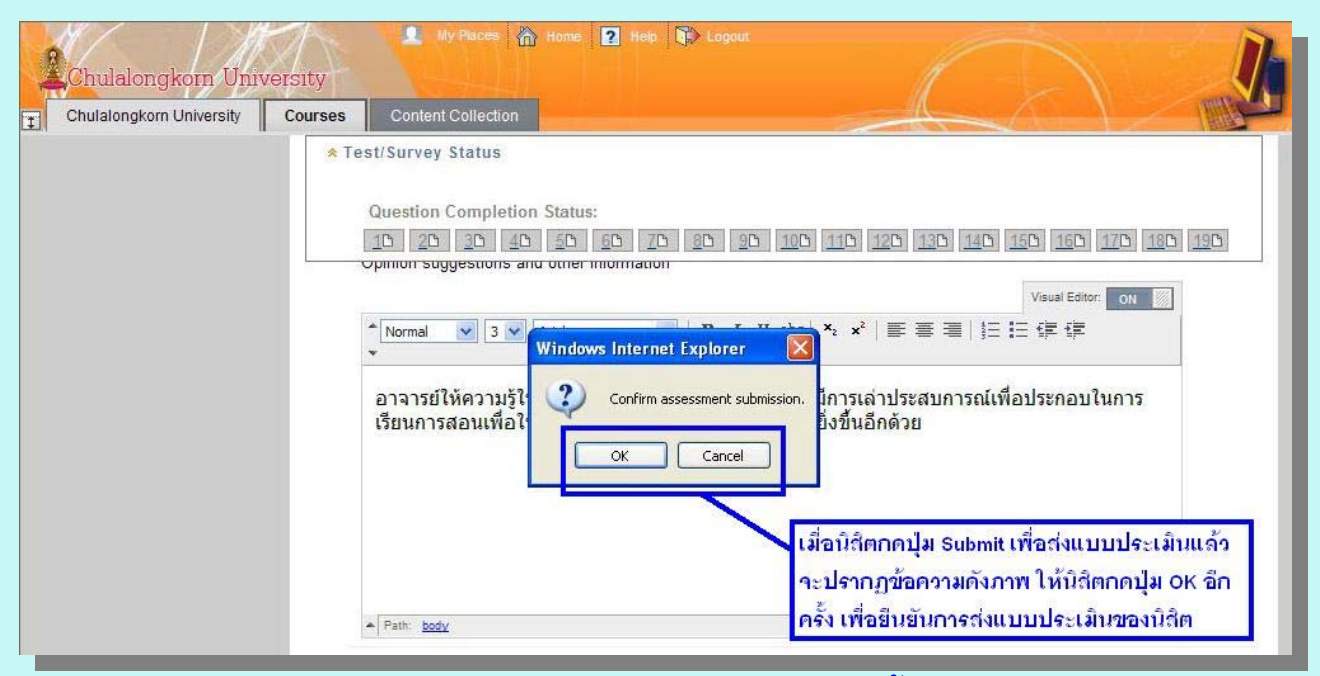

 1. เมื่อนิสิตกดปุ่ม Submit เพื่อส่งแบบประเมินในขั้นตอนที่ 8 แล้ว จะ ปรากฏข้อความที่ว่า Confirm assessment submission และมีปุ่มให้กด
 2 ปุ่มคือ OK และ Cancel ให้นิสิตกดที่ปุ่ม OK อีกครั้งเพื่อยืนยันการส่ง แบบประเมินของนิสิต

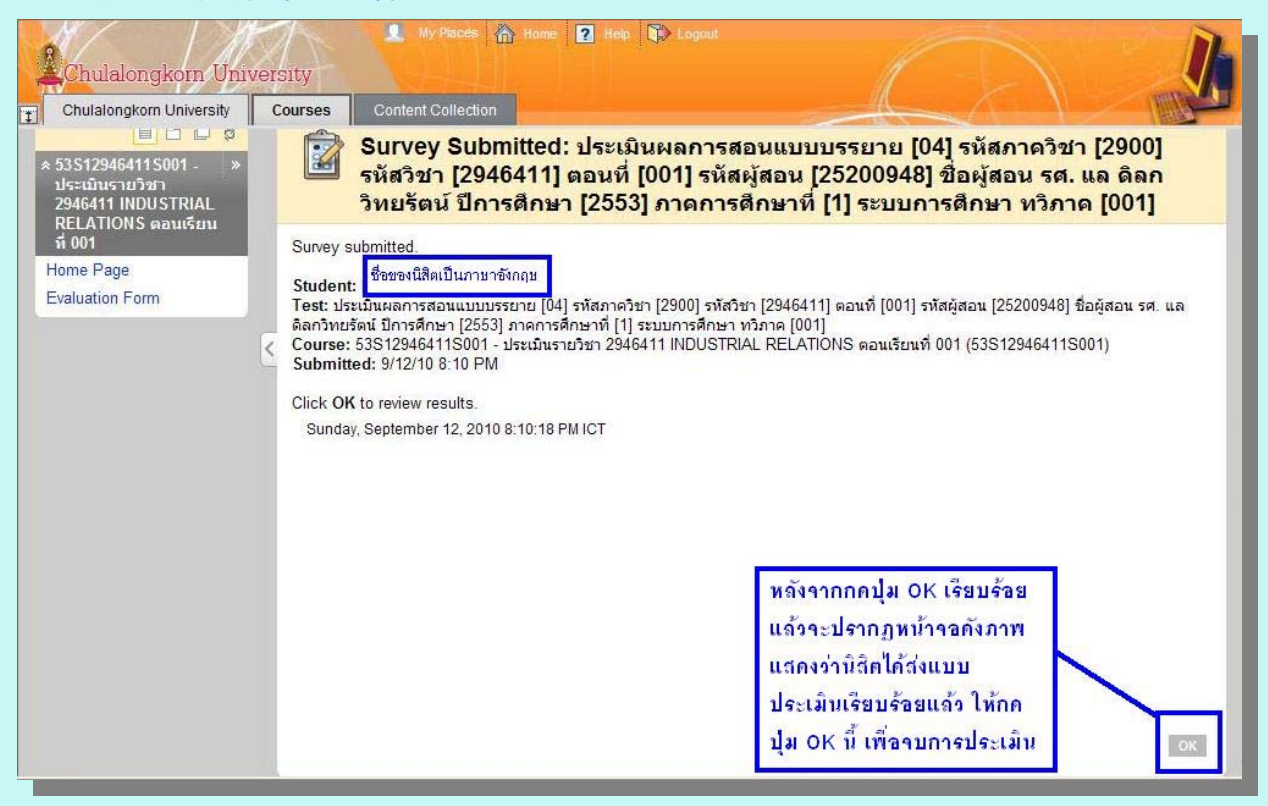

10. หลังจากกดปุ่ม OK ในขั้นตอนที่ 9 จะปรากฏหน้าจอดังภาพ ประกอบ ไปด้วยชื่อ-สกุลของนิสิตเป็นภาษาอังกฤษ รายละเอียดของรายวิชาที่ทำ การประเมิน ให้นิสิตกดปุ่ม OK ที่มุมจออีกครั้ง เพื่อจบการประเมินรายวิชา

สอบถามขอมูลเพิ่มเติมที่ หน่วยส่งเสริมและบริหารการวิจัย โทร.02-218-6262 โทรสาร.02-218-6205 หรือ phonsri.j@chula.ac.th

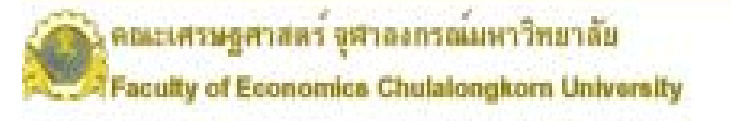

#### หนวยสงเสริมและบริหารการวิจัย